## PEMBAYARAN VIRTUAL ACCOUNT BANK MASPION

## Melalui → Mesin ATM : BANK LAIN Kartu ATM : BANK MASPION

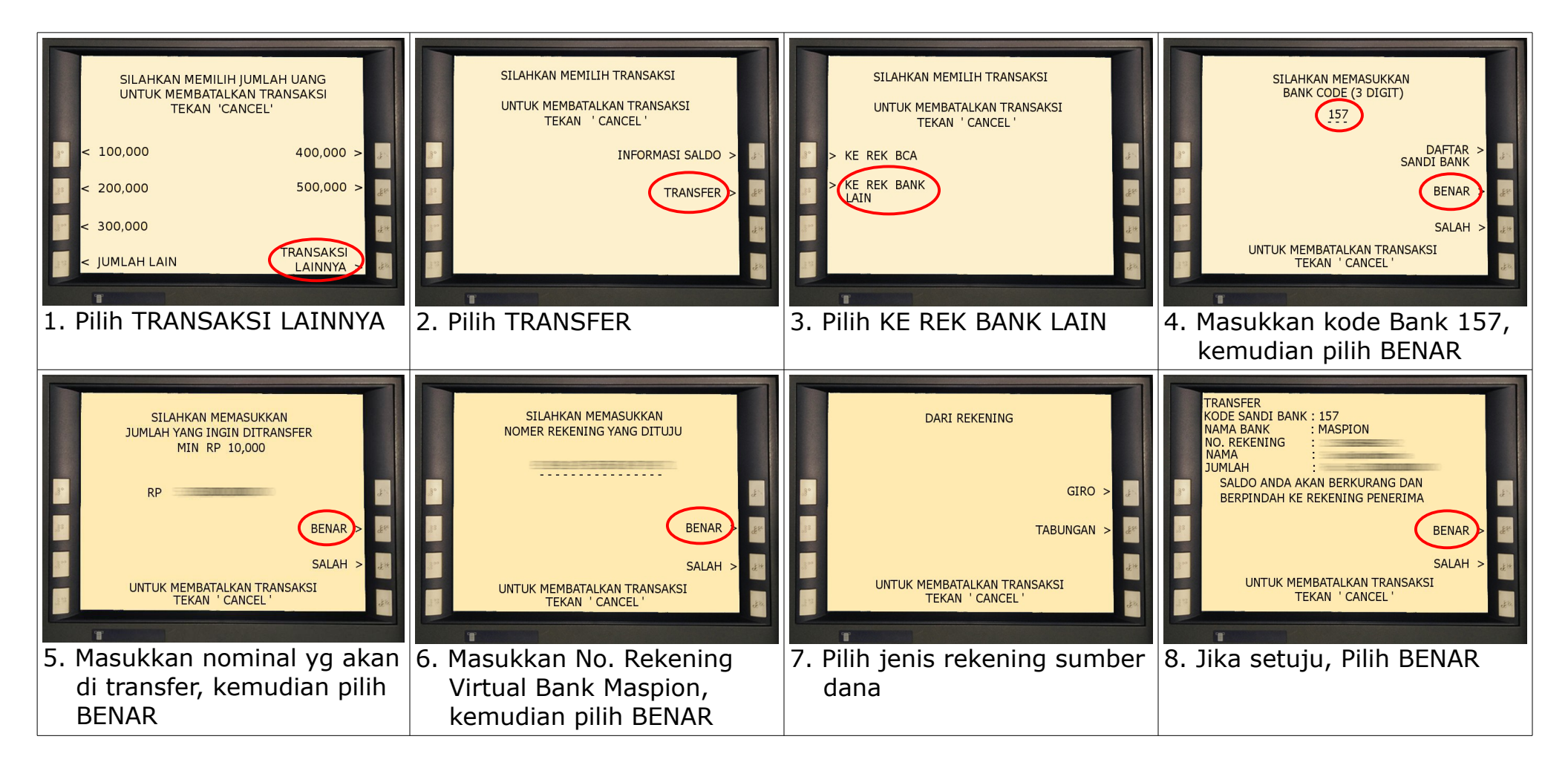